## HOW TO RUN A W-2/1099 EDIT REPORT OR W-2 PREVIEW REPORT:

- In Evolution Payroll, go to Reports > Defined Reports using the left-side menu bar.
- Search for W-2 in the search field.
  - You should see W-2 1099 Edit and W-2 Preview.
  - Click on applicable report then select Configure Report

| Reports         |                      |                      |                                |
|-----------------|----------------------|----------------------|--------------------------------|
| DEFINED REPORTS | <mark>.w-2</mark>    | EXPORT LIST TO EXCEL | W-2 1099 Edit                  |
| AD HOC REPORTS  | Report Name          | ▼ Report # ▲ ▼       | Choose options for this report |
|                 | W-2 1099 Edit (S162) | 162                  |                                |
|                 | W-2 Preview (S2594)  | 2594                 |                                |
|                 | H A Page 1 of 1 F H  | 1 - 2 of 2 items     |                                |

## • For W-2 Preview report:

On Misc Options tab, check the box for Always Current Year

| Reports                              |                                               |
|--------------------------------------|-----------------------------------------------|
| DEFINED REPORTS<br>PUBLISHED REPORTS | ← REPORTS LIST Options for W-2 Preview        |
| AD HOC REPORTS                       | Misc Options Run Report                       |
|                                      | Additional options available for this report: |
|                                      | Parameters                                    |
|                                      | Page break by Employee                        |
|                                      | Display list of 1099 Subcontractors           |
|                                      | Mask Sensitive Information                    |
|                                      | Report Year                                   |
|                                      | 2023 *                                        |
|                                      | Sorting                                       |
|                                      | Name                                          |
|                                      | Show Only EEs with Negative Wages/Tips        |
|                                      | Always Current Year                           |
|                                      |                                               |
|                                      |                                               |

 On Run Report tab, select Run This Report. The finished report can be found in the task queue: Reports

| DEFINED REPORTS<br>PUBLISHED REPORTS | REPORTS LIST              | Options for W-2 Preview                                                                          |                                                  |
|--------------------------------------|---------------------------|--------------------------------------------------------------------------------------------------|--------------------------------------------------|
| AD HOC REPORTS                       | Misc Options Run F        | port                                                                                             |                                                  |
|                                      | Depending on your filte   | s and options, this report may take a long time to generate. If you run this report a            | task will be placed in the queue to generate it. |
|                                      | You will find an entry in | h <mark>e task queue fo</mark> r your generated report. You can then view the report from the qu | ieue entry.                                      |
|                                      | Your current report defi  | ition is set as follows:                                                                         | With options set:                                |
|                                      |                           |                                                                                                  | Display list of 1099 Subcontractors              |
|                                      |                           |                                                                                                  |                                                  |
|                                      |                           |                                                                                                  | S Year: 2023                                     |
|                                      |                           |                                                                                                  | Data Sort: Name                                  |
|                                      | RUN THIS R                | PORT                                                                                             |                                                  |
|                                      |                           |                                                                                                  |                                                  |

When the report has finished running, you can select "download" to download the entire file

| My Task Queue                                                       |                                                                                   |                                        |                                                        |                                    |
|---------------------------------------------------------------------|-----------------------------------------------------------------------------------|----------------------------------------|--------------------------------------------------------|------------------------------------|
| xzeta                                                               | Results Log                                                                       |                                        |                                                        |                                    |
| tun Report ID: 593983                                               | CO# XZeta 1 . W-2 Preview #2594                                                   |                                        |                                                        |                                    |
| Zeta 1 . W-2 Preview #2594<br>Finished Successfully · Today 3:49 PM | DOWNLOAD                                                                          | <del>.</del>                           | - 36 63                                                | < page 1 o                         |
|                                                                     | #XZeta 1 Sample Clief                                                             | nt                                     | CO#2                                                   | XZeta 1 . W-2 Preview #2594        |
|                                                                     |                                                                                   |                                        | Period Rar                                             | nge : 01/01/2023 TO 12/31/2023     |
|                                                                     | Employer Name: Sample Client                                                      | EIN: 1234567                           | 89 Address: 532 Sample St., Si                         | ample, VT 09999                    |
|                                                                     | Employee                                                                          | Federal                                |                                                        |                                    |
| 1                                                                   | Hourly Employee                                                                   | 1. Wages, tips, other comp.<br>2400.00 | <ol> <li>Fed income tax withheld<br/>143.24</li> </ol> | 12. Codes 10. Dep. care benefits   |
|                                                                     | 3001 Medlin Dr Stitle 125 3001,<br>3001 Medlin Dr Ste 125,<br>Arlington, TX 76015 | 3. Social security wages 2400.00       | 4. Soc. Sec. tax withheld<br>148.80                    | 11. Nonqualified plans             |
|                                                                     | EE Code: 9876                                                                     | 5. Medicare wages and tips<br>2400.00  | <ol> <li>Medicare tax withheld<br/>34.80</li> </ol>    | 13. Statutory Employee             |
|                                                                     | SSN: 455-55-9876                                                                  | 7. Social security tips<br>0.00        | 8. Allocated tips<br>0.00                              | Retirement plan 3rd party sick pay |
|                                                                     | State and Local                                                                   |                                        |                                                        |                                    |
|                                                                     | 15. State   Employer's state ID no.                                               | 16. State wages, tips, etc.            | 17. State income tax                                   | 14. Other                          |
|                                                                     | 18. Local wages, tips, etc.                                                       | 19. Local income tax                   | 20. Locality name                                      | -                                  |
|                                                                     | Employee                                                                          | Federal                                |                                                        | •                                  |

• For the W-2/1099 Edit Report, select all payrolls in the current year payrolls by clicking the box just to the left of the words "Check Date"

| Reports                              |                                                                                                    |        |             |        |              |                        |                  |           |         |
|--------------------------------------|----------------------------------------------------------------------------------------------------|--------|-------------|--------|--------------|------------------------|------------------|-----------|---------|
| DEFINED REPORTS<br>PUBLISHED REPORTS |                                                                                                    | opti   | ons for W-2 | 2 1099 | edit         |                        |                  |           |         |
| AD HOC REPORTS                       | TS Payroll Filter Misc Options Run Report                                                                                                    |        |             |        |              |                        |                  |           |         |
|                                      | Select the date range to use for your report. All payrolls within your range will be selected. You can fine tune your selection by checking only the payrolls you want to include. |        |             |        |              |                        |                  |           |         |
|                                      | Starting Date                                                                                                    |        | Ending Date |        | Include      |                        |                  |           |         |
|                                      | 01/01/2023                                                                                                    | m      | 11/15/2023  |        | All Payrolls |                        | APPLY            |           |         |
|                                      | Check [                                                                                                    | Date - | т           | Run #  | Ŧ            | Processed Date         | T                | Status T  | Туре т  |
|                                      | ☑ 09/22/20                                                                                                    | 023    |             | 1      |              | 08/31/2023 12:24:07    | ' PM             | Processed | Regular |
|                                      | 09/08/2                                                                                                    | 023    |             | 1      |              | 08/31/2023 10:17:02 AM |                  | Processed | Regular |
|                                      | ☑ 06/02/20                                                                                                    | 023    |             | 1      |              |                        |                  | Past Due  | Regular |
|                                      | 04/21/2                                                                                                    | 023    |             | 1      |              |                        |                  | Past Due  | Regular |
|                                      | 2 02/10/2                                                                                                    | 023    |             | 1      |              | 02/17/2023 11:13:55    | AM               | Past Due  | Regular |
|                                      | H 4 Page 1 of 1 + H 1-5 of 5 item                                                                                                    |        |             |        |              |                        | 1 - 5 of 5 items |           |         |

There is nothing to check on the Misc Options Tab – skip this tab

• On Run Report Tab, select Run This Report, then go to the task queue to retrieve the report.

| Reports                              |                                                                                                    |
|--------------------------------------|----------------------------------------------------------------------------------------------------|
| DEFINED REPORTS<br>PUBLISHED REPORTS | ← REPORTS LIST Options for W-2 1099 Edit                                                                                                    |
| AD HOC REPORTS                       | Payroll Filter Misc Options Run Report                                                                                                    |
|                                      | Depending on your filters and options, this report may take a long time to generate. If you run this report a task will be placed in the queue to generate it. |
|                                      | You will find an entry in the task queue for your generated report. You can then view the report from the queue entry.                                         |
|                                      | Your current report definition is set as follows: With options set:                                                                                            |
|                                      | Date Range: 02/10/2023-09/22/2023                                                                                                    |
|                                      | Payrolls: 5 Payroll(s) Selected.                                                                                                    |
|                                      | RUN THIS REPORT                                                                                                    |
|                                      |                                                                                                    |
|                                      |                                                                                                    |
|                                      |                                                                                                    |

When the report has finished running, you can select "download" to download the entire file

| My Task Queue                                                                                 |                                                                        |                                                                                                    |                    |                                                                                                    |                                                                                                    |
|-----------------------------------------------------------------------------------------------|------------------------------------------------------------------------|----------------------------------------------------------------------------------------------------|--------------------|----------------------------------------------------------------------------------------------------|----------------------------------------------------------------------------------------------------|
| xz                                                                                            | Results Log                                                            |                                                                                                    |                    |                                                                                                    |                                                                                                    |
| Run Report ID: 593989<br>XZeta 1. W-2 1099 Edit #162<br>Finished Successfully · Today 3.54 PM | CO# XZeta 1 . W-2 1                                                    | 099 Edit #162                                                                                          | <b>⊕ ೫ 23</b>      |                                                                                                    | page 1 of 3                                                                                                    |
| Run Report ID: 593983<br>XZeta 1 . W-2 Preview #2594<br>Finished Successfully - Today 3:49 PM | #XZeta                                                                 | 1 Sample Client                                                                                        |                    | CO# XZeta                                                                                            | a 1 . W-2 1099 Edit #162                                                                                                    |
|                                                                                               |                                                                        |                                                                                                    |                    | Period Range :                                                                                       | 01/26/2023 TO 09/20/2023                                                                                                    |
|                                                                                               |                                                                        |                                                                                                    |                    | Week Number :                                                                                        | Week #38                                                                                                    |
| i i i                                                                                         | Company #<br>Sally Sue's Sa<br>Sample Client<br>532 Sample S<br>Sample | XZeta 1<br>t<br>t<br>t<br>t<br>t<br>t<br>t<br>t<br>t<br>t<br>t<br>t<br>t<br>t<br>t<br>t<br>t<br>t<br>t |                    | Please Ve<br>informatio<br>correction<br>the year.<br>Note:<br>If you are<br>the Pensic<br>peed to b | Infly all company and employee W2<br>n. Return this entire report with<br>s, as soon as possible, before the end of<br>doing a pension plan through payroll,<br>on box and Deferred Comp box does not<br>a pocked as use |
|                                                                                               | Federal EIN:                                                           | 123456789                                                                                              |                    | need to be                                                                                           | e marked as yes.                                                                                                    |
|                                                                                               | State                                                                  | State EIN #                                                                                            | Name on Tax Return | SUI EIN's                                                                                            |                                                                                                    |
|                                                                                               | AR                                                                     | 000000000                                                                                              | Primary            | Exempt                                                                                               |                                                                                                    |
|                                                                                               | со                                                                     | Test                                                                                                   | Primary            | Test                                                                                                 |                                                                                                    |
|                                                                                               | NV                                                                     | Test                                                                                                   | Primary            | Test                                                                                                 |                                                                                                    |
|                                                                                               | NY                                                                     | 987654                                                                                                 | Primary            | 987654                                                                                               |                                                                                                    |
|                                                                                               | TX                                                                     | None                                                                                                   | Primary            | None                                                                                                 |                                                                                                    |
|                                                                                               | VT                                                                     | 123456                                                                                                 | Primary            | 123456                                                                                               |                                                                                                    |